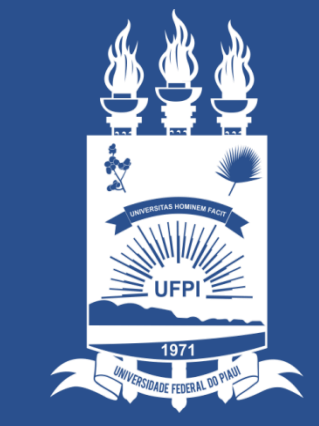

## UNIVERSIDADE FEDERAL DO PIAUÍ

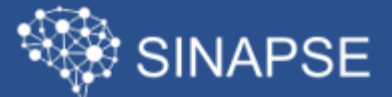

SISTEMA INTEGRADO DE ACOMPANHAMENTO A PROJETOS E SERVIÇOS

PREFEITURA UNIVERSITÁRIA – COORDENAÇÃO DE MANUTENÇÃO PATRIMONIAL

## Acessando o sistema SINAPSE

• Existem duas maneiras de ter acesso ao Sistema SINAPSE:

1. Entrando pelo sistema SIG (SIGAA / SIPAC) e clicando em "**Abrir Chamado**" conforme a imagem abaixo:

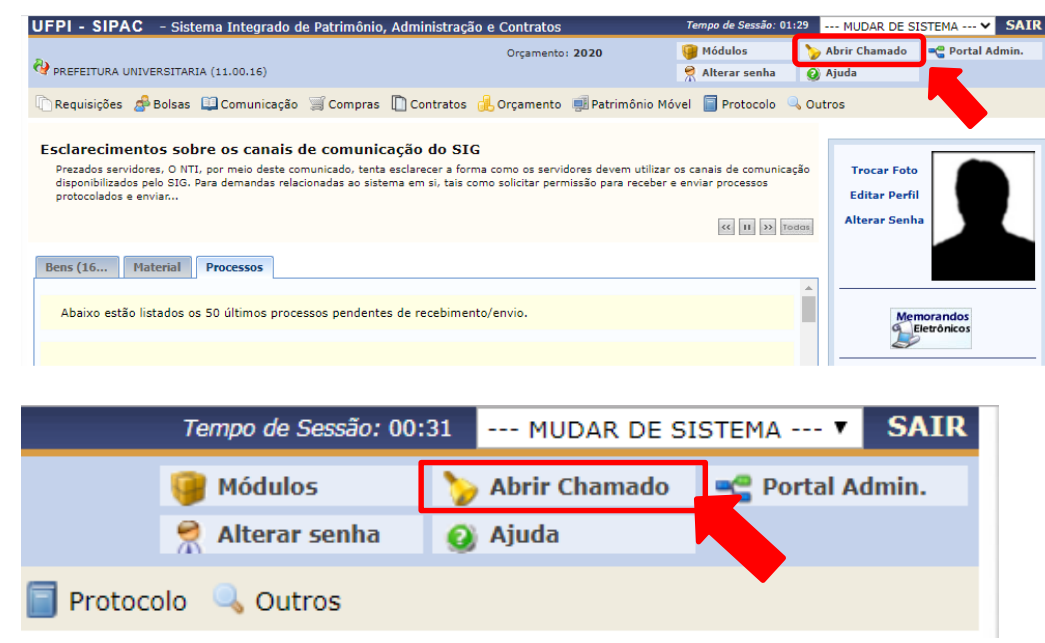

2. Acessando direto pelo site:

sinapse.ufpi.br

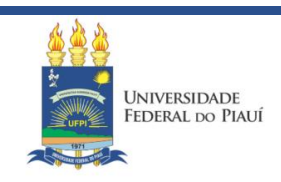

# Acessando o sistema SINAPSE

• Clique em "Entrar" para realizar seu login

| SINAPSE beta | =                                                                                            |                                                                                    |                                                                                |
|--------------|----------------------------------------------------------------------------------------------|------------------------------------------------------------------------------------|--------------------------------------------------------------------------------|
| 🖀 Home       |                                                                                              |                                                                                    |                                                                                |
| 🕫 Entrar     | Busca Rápida de Serviço:                                                                     |                                                                                    |                                                                                |
|              | Catálogo de Serviços da<br>© Olá! Em que podemos ajudá-lo(a)? Qual dos serviços de TIC (STI) | a UFPI<br>riços abaixo mais se aproxima do que desejas no<br>Divisão de Patrimônio | s contar?<br>E<br>Serviços Elétricos, Hidráulicos e de<br>Instalações (PREUNI) |

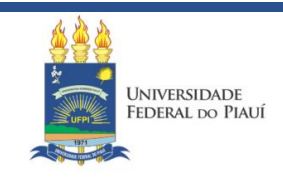

## Acessando o sistema SINAPSE

- O Login e a senha são as mesmas utilizadas nos sistemas SIG (SIGAA/SIPAC)
- Preencha e clique novamente em **"Entrar"**

| SINAPSE                                                               |   |
|-----------------------------------------------------------------------|---|
| Favor, indentifique-se.                                               |   |
| Utilize o usuário e senha dos sistemas SIG (SIGAA, SIPAC e<br>SIGRH). |   |
| usuario                                                               | 4 |
|                                                                       |   |
| Entrar                                                                |   |
| Esqueci minha senha                                                   |   |
| Esqueci meu usuário                                                   |   |
|                                                                       |   |

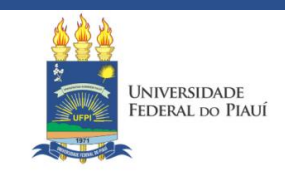

### SINAPSE > Serviços Elétricos, Hidráulicos e de Instalações (PREUNI)

• Clique em "Serviços Elétricos, Hidráulicos e de Instalações (PREUNI)"

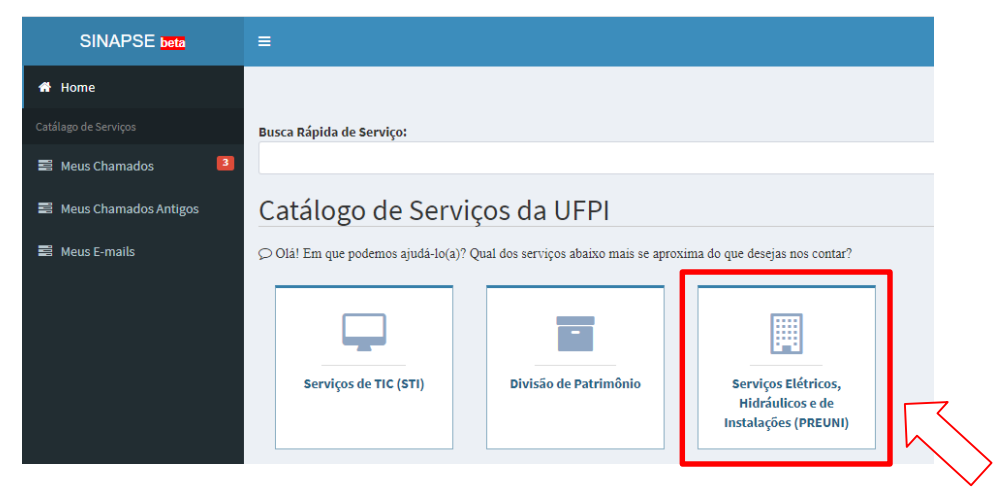

• Escolha qual o tipo de serviço demandado e selecione a opção desejada

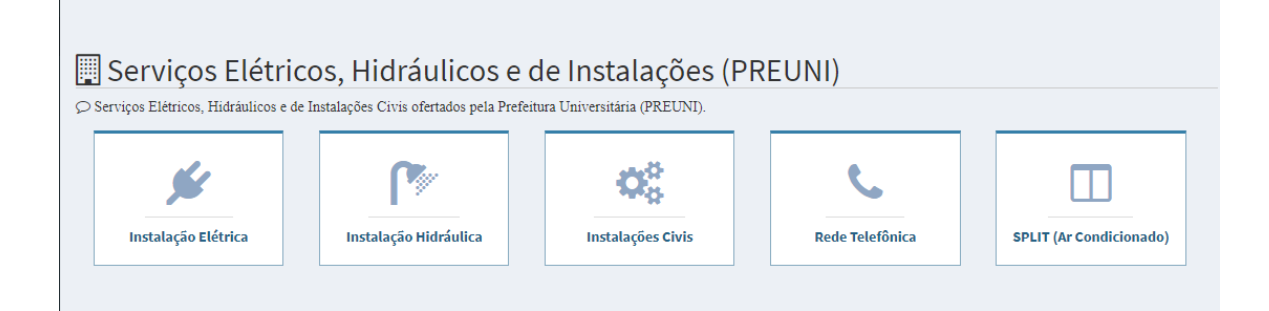

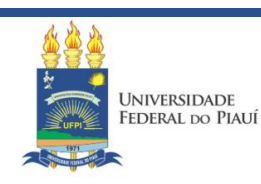

### SINAPSE > Selecionando o tipo de serviço e especificando o serviço

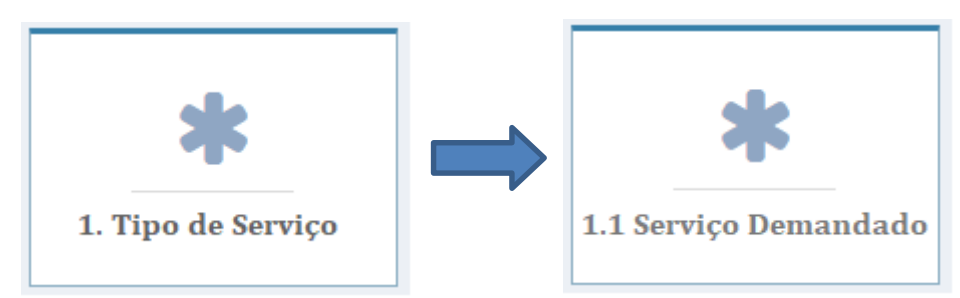

♀ Catálogo de Serviços da

- Após isso, selecione o tipo de serviço demandado de acordo com as opções dadas
- Logo após, clique em "Abrir Chamado"

| ♀ Catálogo de Se     | rviços da UFPI >        | Serviço Demandado              | > Novo Chamado |
|----------------------|-------------------------|--------------------------------|----------------|
| Antes de abrir um cl | namado veja nossos m    | anuais e FAQ. De repente poder | m ser úteis.   |
| i) Descrição         |                         |                                |                |
| © Público Alvo       |                         |                                |                |
| ┛ Manuais            |                         |                                |                |
| 🛿 FAQ (Perguntas     | e Respostas Freq        | uentes)                        |                |
| 🙂 Nosso material foi | útil na resolução do se | eu problema?                   |                |
| 🖒 Sim 🛛 🖓            | Abrir Chamado           |                                |                |
|                      |                         |                                |                |

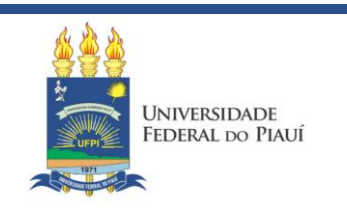

# Preenchendo o Formulário do Chamado

### Preencha TODOS os campos:

(caso contrário, a solicitação poderá não ser atendida)

- Assunto → Serviço que está sendo demandado
- Centro
- Setor
- Sala → Específicar sala ou área da ocorrência
- Nome para contato → Responsável ou demandante
- Telefone ou Ramal

FRAI DO PIALI

- Horário disponível (horário/dias da semana em que o local estará aberto, disponível para a manutenção)
- Descrição do problema a ser resolvido
- Adicionar Arquivo (ex: anexar foto do problema)
- Compartilhar com a unidade (opcional)
- Finalize clicando em "Salvar" e aguarde o carregamento

| Assunto                |                          |
|------------------------|--------------------------|
| Centro                 | Selecione um Centro      |
| Setor                  |                          |
| Sala                   |                          |
| Nome para Contato      |                          |
| Telefone ou Ramal      |                          |
| Horário Disponível     |                          |
| Descrição              | ві <u>U</u>              |
|                        |                          |
|                        |                          |
|                        |                          |
|                        |                          |
|                        |                          |
| Compartilhar           |                          |
| com a Sele<br>Unidade: | cione ou não uma Unidade |
| Adicionar Arquivo      |                          |
|                        |                          |
| 🖹 Salvar Car           | ncelar                   |
|                        |                          |
|                        |                          |

A Catálogo de Serviços da UFPI > Serviço demandado > Novo Chamado

# Consultando atualizações do chamado

 Pronto! O seu chamado irá aparecer no campo "meus chamados" no lado esquerdo da tela conforme imagem abaixo:

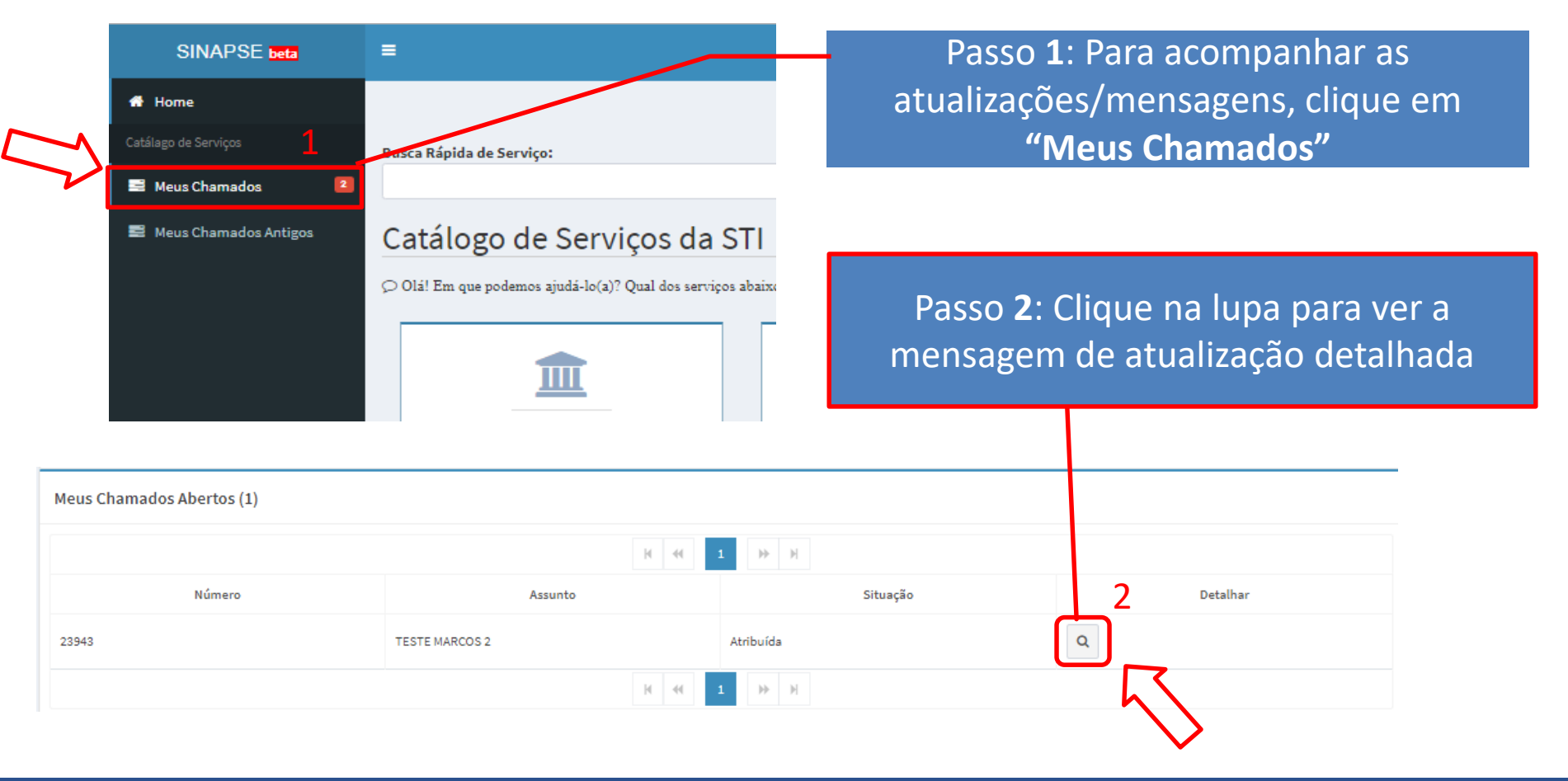

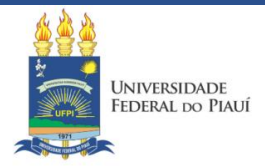

sinapse.ufpi.br

# Informações Importantes

- Fique atento! O comunicado das atualizações deste chamado irão para o <u>e-mail cadastrado do solicitante</u>. Para visualizá-lo é necessário entrar pelo site: sinapse.ufpi.br
- O sistema para registro de manutenção (SINAPSE) pode ser acessado pelo computador ou por celular smartphone com acesso à internet
- O registro da solicitação do serviço pode ser feito por qualquer pessoa que possua cadastro nos sistemas SIG (SIGAA/SIPAC)
- Telefone para contato: (86) 3215 5609

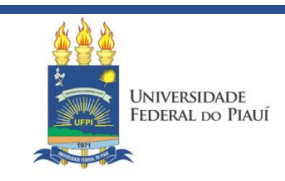

# **OBRIGADO!**

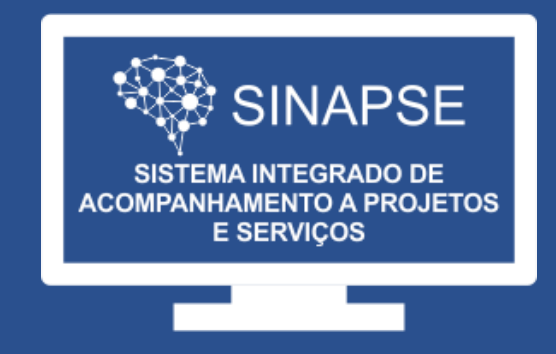

### WWW.SINAPSE.UFPI.BR